| テレビを見るための準備              | P.4-2  |
|--------------------------|--------|
| テレビを見るための準備について          | P.4-2  |
| テレビの視聴                   | P.4-5  |
| テレビを視聴する                 | P.4-5  |
| 視聴中の番組を録画する              | P.4-6  |
| 音声を切り替える                 | P.4-7  |
| 字幕を表示する                  | P.4-7  |
| チャンネルサーチを行う              | P.4-8  |
| テレビ画面に表示されている画像を保存する     | P.4-9  |
| 録画/視聴予約                  | P.4-9  |
| 番組表で録画/視聴を予約する           | P.4-9  |
| 日時を指定して録画を予約する           | P.4-14 |
| 録画/視聴予約を確認する             | P.4-16 |
| 録画した番組の再生                | P.4-20 |
| 録画した番組を再生する              | P.4-20 |
| 録画の一覧から録画した番組を削除する       | P.4-23 |
| 録画の一覧から録画した番組を複数選択して削除する | P.4-23 |

## テレビを見るための準備について

本機では、電波の受信状況に合わせて、フルセグ放送(地上 デジタルテレビ放送)とワンセグ放送を自動的に切り替えて 見ることができます。

テレビを見るためには、次のような準備が必要です。

- スタンド棒の取り付け(▶ P.1-7)
- USIMカードの取り付け(● P.1-31)
- miniB-CASカードの取り付け( 💽 P.1-31)
- チャンネルの設定(
   P.4-3)

## 🗐 お知らせ

・録画した番組は、本体内またはメモリカードに保存されます。
 メモリカードが取り付けられている場合は、メモリカードに録画されます。(● P.1-26)

### テレビアンテナについて

本機では、テレビアンテナとスタンド棒でテレビの放送波を 受信します。

テレビの受信状況を改善するには、テレビアンテナの方向を 調節してください。

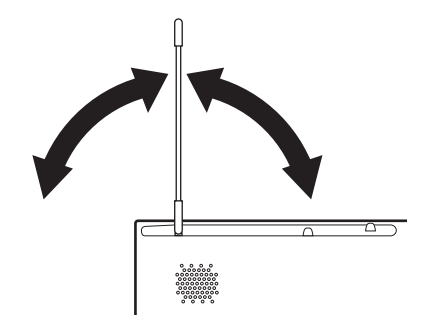

#### 外部アンテナを接続する

電波の受信状況が改善しない場合、アンテナケーブルと市販 の75Ω(ミニプラグ)⇔75Ω(F型)整合器などの変換プ ラグを本機に接続して、UHFアンテナなどで受信している 放送波を利用できる場合があります。

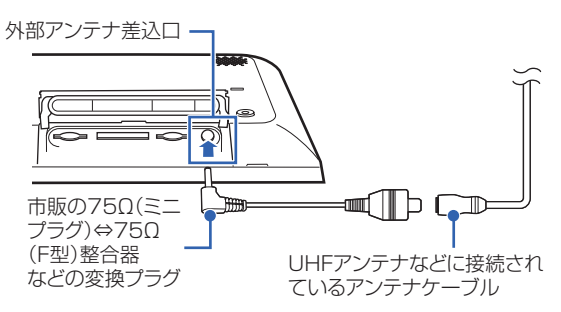

UHFアンテナなどに接続されているアンテナ ケーブルと、市販の75Ω(ミニプラグ)⇔ 75Ω(F型)整合器などの変換プラグを接続す る

接続方法など詳しくは、変換プラグの取扱説明書をご 覧ください。 2 市販の75Ω(ミニプラグ)⇔75Ω(F型)整 合器などの変換プラグを、本機底面の外部アン テナ差込口に差し込む

## 🔊 お知らせ

- 外部アンテナ接続時は、スタンド棒やテレビアンテナはテレビの電波受信には使われません。
- 外部アンテナ接続時は、防水カバーを閉じることができないため、防水性能を発揮することができません。

#### チャンネルを設定する

初期設定でテレビのチャンネルを設定しなかった場合は、次 の操作でチャンネルを設定してください。

### テレビを見るための準備

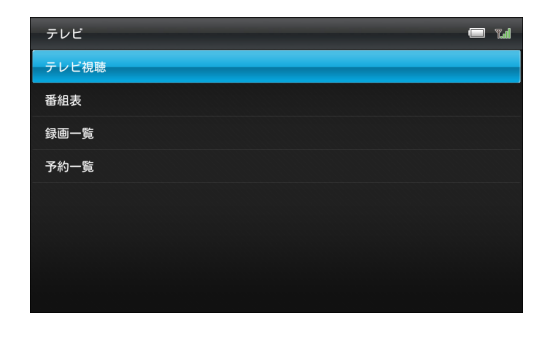

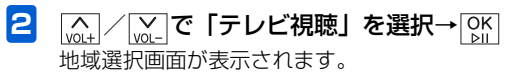

「テレビを視聴できません…」と表示された場合は、チャンネルサーチを行ってください。(● P.4-8)

| 地域選択      | 🔲 "Lil |
|-----------|--------|
| 北海道・東北エリア | 北海道    |
| 北陸・甲信越エリア | 青森県    |
| 関東エリア     | 岩手県    |
| 東海エリア     | 宮城県    |
| 関西エリア     | 秋田県    |
| 中国エリア     | 山形県    |
| 四国エリア     | 福島県    |
| 九州・沖縄エリア  |        |

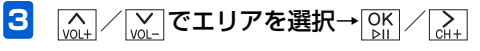

4 (▲) / ○ で都道府県を選択→○K チャンネルサーチ画面が表示されます。

| 出版进行      | r <b>=</b> 1 | <i>#</i> | ンネルサーチ                             | - 14 |
|-----------|--------------|----------|------------------------------------|------|
| 北海道・東北エリア | 20 MAR       |          |                                    |      |
| 北陸・甲信越エリア | 15×R         |          |                                    |      |
| 飲まエリア     | NAR          |          | 豊佳可能なチャンネルを調べています。<br>しばらくお待ちください。 |      |
| 原海エリア     | NER          |          |                                    |      |
| RBI197    | ŦRR          |          |                                    |      |
| 401IU7    | 30.05        |          |                                    |      |
| 501197    | MILES        |          | キャンセル                              |      |
| 九州・沖縄工リア  |              |          |                                    |      |

## テレビの視聴

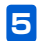

**チャンネルサーチが完了したら、** テレビ画面が表示されます。

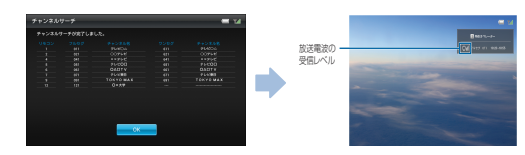

## テレビを視聴する

I
 I
 I
 I
 I
 I
 I
 I
 C
 S
 S
 S
 S
 S
 S
 S
 S
 S
 S
 S
 S
 S
 S
 S
 S
 S
 S
 S
 S
 S
 S
 S
 S
 S
 S
 S
 S
 S
 S
 S
 S
 S
 S
 S
 S
 S
 S
 S
 S
 S
 S
 S
 S
 S
 S
 S
 S
 S
 S
 S
 S
 S
 S
 S
 S
 S
 S
 S
 S
 S
 S
 S
 S
 S
 S
 S
 S
 S
 S
 S
 S
 S
 S
 S
 S
 S
 S
 S
 S
 S
 S
 S
 S
 S
 S
 S
 S
 S
 S
 S
 S
 S
 S
 S
 S
 S
 S
 S
 S
 S
 S
 S
 S
 S
 S
 S
 S
 S
 S
 S
 S
 S
 S
 S
 S
 S
 S
 S
 S
 S
 S
 S
 S
 S
 S
 S
 S
 S
 S
 S
 S
 S
 S
 S
 S
 S
 S
 S
 S
 S
 S
 S
 S
 S
 S
 S
 S
 S
 S
 S
 S
 S
 S
 S
 S
 S
 S
 S
 S
 S
 S
 S
 S
 S
 S
 S
 S
 S
 S
 S
 S
 S
 S
 S
 S
 S
 S
 S
 S
 S
 S
 S
 S
 S
 S
 S
 S
 S
 S
 S
 S
 S
 S
 S
 S
 S
 S
 S
 S
 S
 S
 S
 S
 S
 S
 S
 S
 S
 S
 S
 S
 S
 S
 S
 S
 S
 S
 S
 S
 S
 S
 S
 S
 S
 S
 S
 S
 S
 S
 S
 S
 S
 S
 S
 S
 S
 S
 S
 S
 S
 S
 S
 S
 S
 S
 S
 S
 S
 S
 S
 S
 S
 S
 S
 S
 S
 S
 S
 S
 S
 S
 S
 S
 S
 S
 S
 S
 S
 S
 S
 S
 S
 S
 S
 S
 S
 S
 S
 S
 S
 S
 S
 S
 S
 S
 S
 S
 S
 S
 S
 S
 S
 S
 S
 S
 S
 S
 S
 S
 S
 S
 S
 S
 S
 S
 S
 S
 S
 S
 S
 S
 S
 S
 S
 S
 S
 S
 S
 S
 S
 S
 S
 S
 S
 S
 S
 S
 S
 S
 S

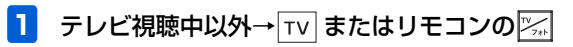

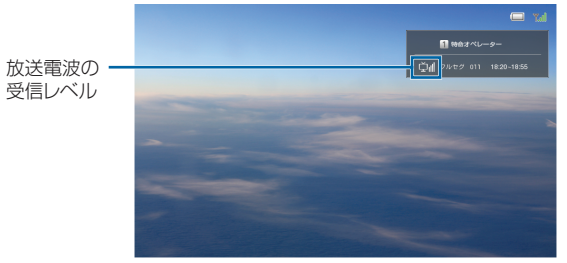

テレビ画面

<u>[di</u>]/[<u>di</u>]/リモコンのチャンネルボタン→チャンネ ルを変更

[volt] / [volt] →音量を変更

◎☆チャンネルリストを表示

チャンネルリスト表示中は、 [kd] / [kd] でチャンネルを 選択→[kd]をタッチすると、選択したチャンネルに切 り替わります。

# 🔊 お知らせ

- リモコンのチャンネルボタンを押すと、選択したチャンネル でテレビを起動することができます。
- ・テレビの視聴を終えるときは、
   ▼
   ▼
   を押してください。
   ▼
   ■
   ■
   ■
   ■
   ■
   ■
   ■
   ■
   ■
   ■
   ■
   ■
   ■
   ■
   ■
   ■
   ■
   ■
   ■

   ■

   ■

   ■

   ■

   ■

   ■

   ■

   ■

   ■

   ■

   ■

   ■

   ■

   ■

   ■

   ■

   ■

   ■

   ■

   ■

   ■

   ■

   ■

   ■

   ■

   ■

   ■

   ■

   ■

   ■

   ■

   ■

   ■

   ■

   ■

   ■

   ■

   ■

   ■

   ■

   ■

   ■

   ■

   ■

   ■

   <p
- 本機から離れて視聴している際に、ディスプレイが自動で消灯する場合があります。その際は「人感センサーでの消灯を設定する」(● P.7-33)を行ってください。

# 4 テレビ

## 視聴中の番組を録画する

 テレビ画面→ 上ーを1秒以上タッチまたはリモ コンの 図定 サブメニューが表示されます。

| 録画開始     |  |
|----------|--|
| 音声切替     |  |
| 字幕切替     |  |
| チャンネルサーチ |  |
| 画面キャプチャ  |  |

2 (A) / (W) で「録画開始」を選択→ OK 録画開始します。

#### ■ 録画を停止する場合

手順2で「録画停止」を選択します。確認画面が表示され ますので、 $\left[ \underset{\alpha+}{\text{GH}} \right] / \left[ \underset{\alpha+}{\text{OK}} \right] を選択して \left[ \underset{\alpha+}{\text{OK}} \right] を受ッチし$ てください。

## 🔊 お知らせ

- リモコンのキーで操作する場合は、テレビ画面で●■■ を押して 録画開始/録画停止します。
- 視聴中の番組を録画している場合は、録画予約が実行されずに、録画が継続されますのでご注意ください。

## 音声を切り替える

 テレビ画面→ 述 を1秒以上タッチまたはリモ コンの ∞

サブメニューが表示されます。

| 録画開始     |
|----------|
| 音声切替     |
| 字幕切替     |
| チャンネルサーチ |
| 画面キャプチャ  |

2 (▲) / (▲) / で「音声切替」を選択→ ○K 音声が切り替わります。

# 🔊 お知らせ

- ・操作を繰り返すごとに副音声→主+副音声→主音声の順に切り替わります。
- 番組によっては、音声切替が行えない場合があります。

## 字幕を表示する

 テレビ画面→上→を1秒以上タッチまたはリモ コンの 図定 サブメニューが表示されます。

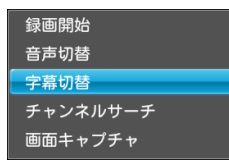

2 (▲) / (▲) で「字幕切替」を選択→ ○K 字幕なし/字幕ありが切り替わります。

## 🔊 お知らせ

• 番組によっては、字幕が表示されない場合があります。

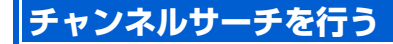

本機の設置位置を変えたときなどに、受信可能なチャンネル を設定し直します。

テレビ画面→上を1秒以上タッチまたはリモコンの
 サブメニューが表示されます。

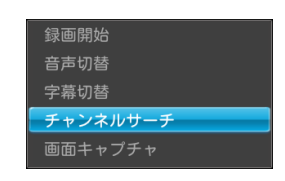

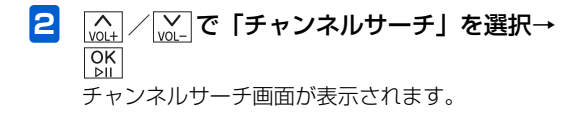

| チャンネルサーチ |                                        | 🔲 น |
|----------|----------------------------------------|-----|
|          | 受信可能なチャンネルを調べています。<br>しばらくお待ちください。<br> |     |
|          | キャンセル                                  |     |

**3** チャンネルサーチが完了したら、 [M] テレビ画面が表示されます。

## ((1) ご注意

- チャンネルサーチを行っている間は録画予約が実行され ません。チャンネルサーチが完了した後に録画が開始され ますのでご了承ください。
- テレビ設定の地域選択に表示されるエリアが変更となる ような移動をした場合は、「受信地域を設定する」
   (▶ P.7-10)を行ってください。

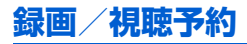

#### テレビ画面に表示されている画像を保 存する

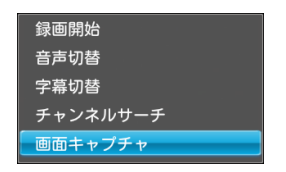

2 (▲) / (▲) で「画面キャプチャ」を選択→ ○K 保存した画像は自動的にスライドショーに追加されます。

# ((1) ご注意

保存した画像はメモリカードなどにコピー/移動できません。

## 番組表で録画/視聴を予約する

番組表を表示して、見たい番組を探しながら録画/視聴を予約できます。また、選択した番組を毎日/毎週繰り返し録画を予約することもできます。

#### 例)録画予約する場合

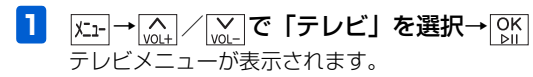

| テレビ   | Tal |
|-------|-----|
| テレビ視聴 |     |
| 番組表   |     |
| 録画一覧  |     |
| 予約一覧  |     |
|       |     |
|       |     |
|       |     |
|       |     |

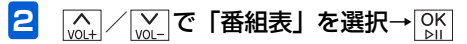

#### 録画/視聴予約

#### 番組表画面が表示されます。

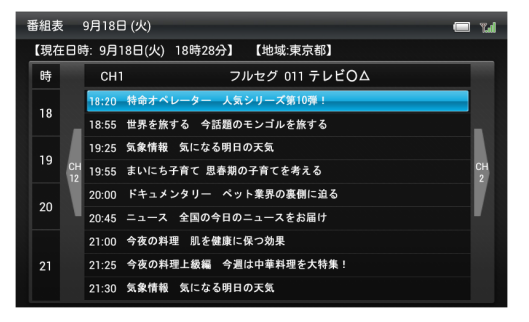

番組表画面

| NOL- | VOL- | ]→日時を変更            |   |
|------|------|--------------------|---|
| CH-  | ]/[  | <u> →</u> チャンネルを変感 | Ð |

3 (▲) (▲) (▲) (▲) (¬)
 ○ 予約したい番組を選択→ ○ ▲)
 ○ 番組詳細が表示されます。

| 番組情報                                                                                               | 📼 r.d |
|----------------------------------------------------------------------------------------------------|-------|
| ニュース 全国の今日のニュースをお届け<br>2012/10/4 20:45~21:00 15 <del>分</del>                                       | СН1   |
| 【番組概要】<br>【キャスター】山田〇〇〇, 【気象キャスター】斉藤口口[                                                             |       |
| 【番組詳細】<br>番組情報の取得中です…                                                                              |       |
| 《映像》映像 1080i(1125i)、アスペクト比 16:9・なし<br>(管声) 1/0 モード (シングルモノ)<br>(学事) 日本語<br>(ジャンル)<br>ニュース/報道:定時・総合 |       |
| 録画予約 視期                                                                                            | 多予約   |

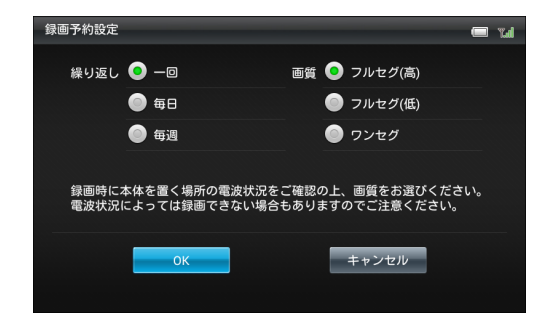

- 5 😡 🔤 🔂 🔂 🕞 🕞 🖓 🕫 🖓 5000 項目を選択→ 🕅
- <mark>7</mark> (<u>\_\_\_</u>) (<u>\_\_</u>\_) (<u>\_\_</u>\_) で「OK」を選択→OK」

■ 視聴予約する場合

手順4で「視聴予約」を選択します。

■ 録画/視聴予約をキャンセルする場合 手順4で「予約をキャンセル」を選択します。

## 🔊 お知らせ

- リモコンの
   を押すと、いつでも番組表画面を表示できます。
- ・録画予約/視聴予約は、それぞれ20件まで登録できます。

# ((1) ご注意

テレビ

- 予約した日時に本機の電源が入っていないと、録画も視聴 もできません。
- 録画の画質がフルセグに設定されている場合、ワンセグの みが受信可能なエリアでは録画ができません。録画の画質 をワンセグに変更のうえ、録画予約を行ってください。
- フルセグ/ワンセグで番組内容が異なる場合がありますのでご注意ください。
- 連続した時間で録画予約を設定している場合、開始時間と 終了時間にずれが生じますのでご了承ください。
- ●録画予約の実行に失敗した場合、その予約が予約一覧に表示されます。その場合、新規の録画予約ができない場合がありますので、「録画/視聴予約を削除する」
   (▶ P.4-17)を行ってください。

#### 別の日付を指定して表示する

別の日付を指定して番組表を表示します。

 番組表画面→ 上→を1秒以上タッチまたはリモ コンの [№] サブメニューが表示されます。

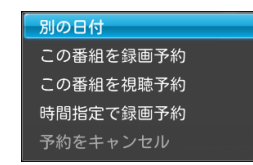

| 2 | 「☆↓」/ vot_ で「別の日付」を選択→ OK |
|---|---------------------------|
|   | 日付を選択する画面が表示されます。         |

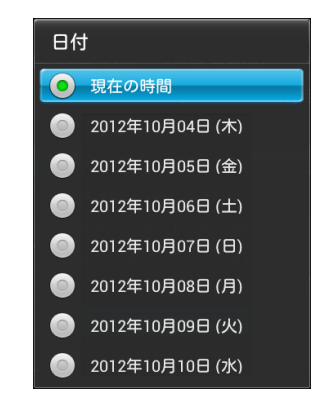

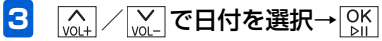

### 番組の一覧から録画/視聴を予約する

例) 録画予約する場合

番組表画面→ vol+ vol- cH- cH+ で予約したい番 組を選択→メニューを1秒以上タッチまたはリモコ ンの設定

サブメニューが表示されます。

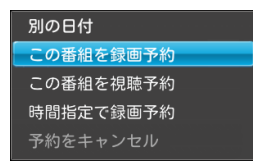

2 / ↓ で「この番組を録画予約」を選択→ ∧ VOL+ OK ⊵II

繰り返しと録画の画質を選択する画面が表示されま す。

|   | 録画予約設定             |                          |                        |                            | 🔲 Tal        |
|---|--------------------|--------------------------|------------------------|----------------------------|--------------|
|   | 繰り返し               | <u> </u>                 | 画質 🤇                   | フルセグ(高)                    |              |
|   |                    | ● 毎日                     | (                      | フルセグ(低)                    |              |
|   |                    | 🧿 毎週                     | (                      | ワンセグ                       |              |
|   |                    |                          |                        |                            |              |
|   | 録画時に<br>電波状況(      | 本体を置く場所の電;<br>こよっては録画でき; | 波状況をご確認の」<br>ない場合もあります | ∟、画質をお選びくださ<br>↑のでご注意ください。 | ι            |
|   |                    | ОК                       | l                      | キャンセル                      |              |
|   |                    |                          |                        |                            |              |
| 3 | VOL+ VOL-          | <u>сн-</u> Сн+ С         | 「繰り返し                  | の項目を選                      | 况→ OK<br>⊵II |
| 4 | VOL+<br>VOL-<br>OK | <u>сн-</u> Сн+ С         | 「録画の画                  | 質の項目を                      | 選択→          |
| 5 | VOL+ VOL-          | <u>сн-</u> Сн+ С         | ΓOK」 ₹                 | E選択→OK                     |              |
|   | ■ 視聴予              | 約する場合                    | Ī                      |                            |              |
|   | 手順27               | で「この番組                   | を視聴予約」                 | を選択します。                    |              |
|   | ■ 録画/              | ゙視聴予約を                   | キャンセル                  | ∕する場合                      |              |
|   | 手順27               | で「予約をキ                   | ャンセル」を                 | 選択します。                     |              |

# 🔊 お知らせ

・録画予約/視聴予約は、それぞれ20件まで登録できます。

# ((!) ご注意

- 予約した日時に本機の電源が入っていないと、録画も視聴 もできません。
- 録画の画質がフルセグに設定されている場合、ワンセグの みが受信可能なエリアでは録画ができません。録画の画質 をワンセグに変更のうえ、録画予約を行ってください。
- フルセグ/ワンセグで番組内容が異なる場合がありますのでご注意ください。
- 連続した時間で録画予約を設定している場合、開始時間と 終了時間にずれが生じますのでご了承ください。
- ●録画予約の実行に失敗した場合、その予約が予約一覧に表示されます。その場合、新規の録画予約ができない場合がありますので、「録画/視聴予約を削除する」
   (● P.4-17)を行ってください。

## 日時を指定して録画を予約する

日時を指定して録画を予約できます。また、期間を指定して 毎日/毎週繰り返し録画を予約することもできます。

- 1 番組表画面→ 上→を1秒以上タッチまたはリモコンの Emp
  - メニュー画面が表示されます。

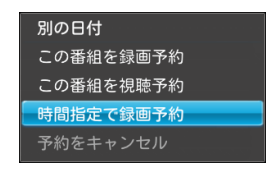

2 (A) / (V) で「時間指定で録画予約」を選択→ OK OK

時間指定で録画予約を設定する画面が表示されます。

 番組表で選択していた番組の時間とチャンネルがあら かじめ設定されています。

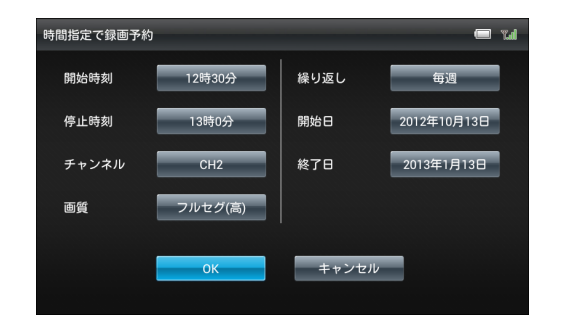

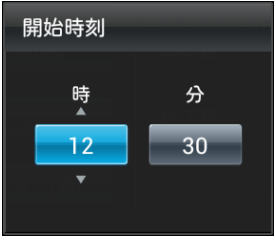

例)開始時刻の設定画面

- •録画予約/視聴予約は、それぞれ20件まで登録できます。

# (()で注意

- 予約した日時に本機の電源が入っていないと、録画も視聴 もできません。
- 録画の画質がフルセグに設定されている場合、ワンセグの みが受信可能なエリアでは録画ができません。録画の画質 をワンセグに変更のうえ、録画予約を行ってください。
- フルセグ/ワンセグで番組内容が異なる場合がありますのでご注意ください。
- 連続した時間で録画予約を設定している場合、開始時間と 終了時間にずれが生じますのでご了承ください。

4

#### 録画/視聴予約

●録画予約の実行に失敗した場合、その予約が予約一覧に表示されます。その場合、新規の録画予約ができない場合がありますので、「録画/視聴予約を削除する」
 (● P.4-17)を行ってください。

録画/視聴予約を確認する

1  $\kappa_{1-} \rightarrow \widetilde{m_{0+}} / \widetilde{m_{0-}}$ で「テレビ」を選択→  $\mu_{0+}$ テレビメニューが表示されます。

| テレビ   | 📼 Tail 😐 |
|-------|----------|
| テレビ視聴 |          |
| 番組表   |          |
| 録画一覧  |          |
| 予約一覧  |          |
|       |          |
|       |          |
|       |          |
|       |          |

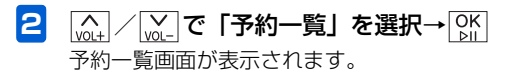

3 (math) / [wath] / [ 禄聴予約] を選
 択→○K / Cath

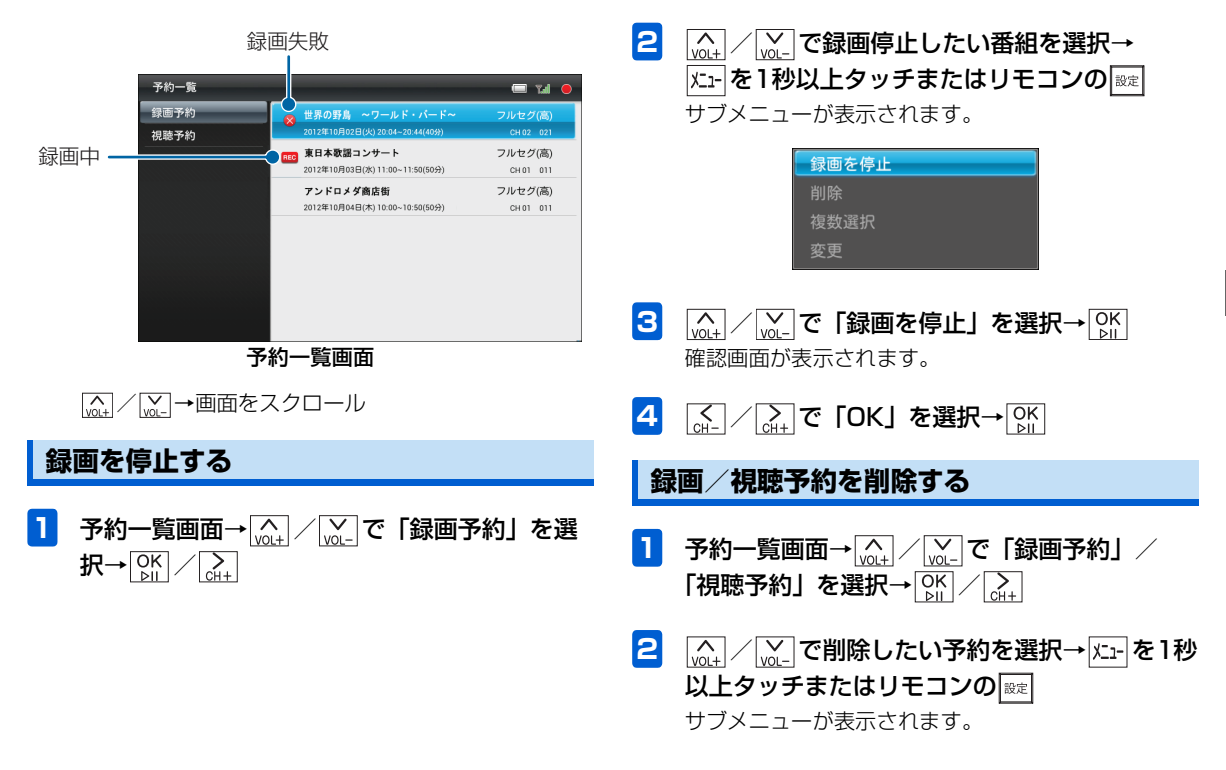

| 録画を停止 |  |
|-------|--|
| 削除    |  |
| 複数選択  |  |
| 変更    |  |

例)録画予約の場合

- 3 (▲) / (▲) で「削除」を選択→ ○) 確認画面が表示されます。

### 録画/視聴予約を複数選択して削除する

録画/視聴予約をまとめて削除することができます。

予約一覧画面→ √→↓ / √→ で「録画予約」/
 「視聴予約」を選択→ ○K / ○→ ×→ を1秒以
 上タッチまたはリモコンの ◎
 サブメニューが表示されます。

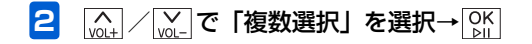

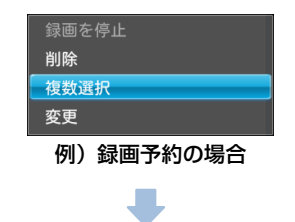

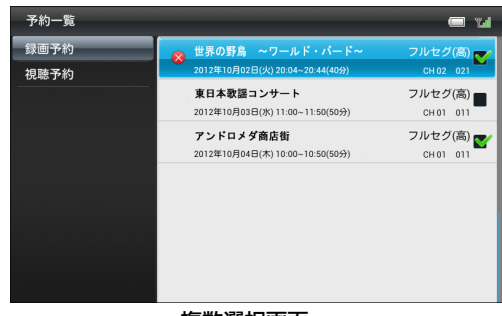

複数選択画面

3 (<u>h</u>) / (<u>w</u>) で削除したい予約を選択→ (<u>w</u>) 選択した予約には、(<u>w</u>) が表示されます。

4

#### ■ 選択を解除する場合

|\_\_\_\_\_/ / \_ [w] で ▼ が表示されている予約に選択枠を移動 → OK をタッチします。

- 5 <u>「」</u>/ 「<u>」</u>, で「OK」を選択→ ○K」 選択した予約が削除されます。
  - すべての予約を選択/選択解除する場合

手順4で「全件選択」/「全件選択解除」を選択します。

## 録画予約を変更する

録画予約の日時や設定を変更することができます。

- 予約一覧画面→ (<sub>0+</sub>) / (<sub>0</sub>) で「録画予約」を選 択→ (<sub>b</sub>) / (<sub>0+</sub>)
- 2 (▲) / (▲) で変更したい予約を選択→ / エューを1秒 以上タッチまたはリモコンの (∞) サブメニューが表示されます。

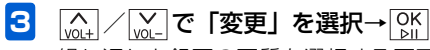

繰り返しと録画の画質を選択する画面が表示されま す。

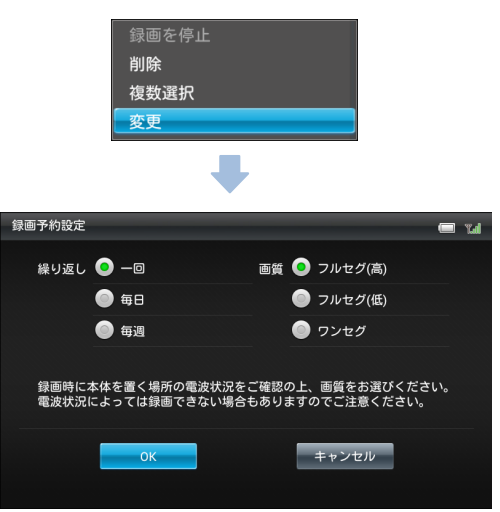

・時間指定の予約の場合は、時間指定で録画予約を設定する画面が表示されます。予約の変更方法については、「日時を指定して録画を予約する」(● P.4-14)を参照してください。

## 録画した番組の再生

- 5 (<u>M</u>) (<u>M</u>) (<u>M</u>) (<u>M</u>) で録画の画質の項目を選択→ (<u>M</u>) (<u>M</u>)

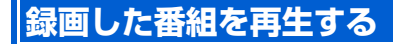

| テレビ   | Tal |
|-------|-----|
| テレビ視聴 |     |
| 番組表   |     |
| 録画一覧  |     |
| 予約一覧  |     |
|       |     |
|       |     |
|       |     |
|       |     |

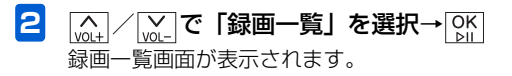

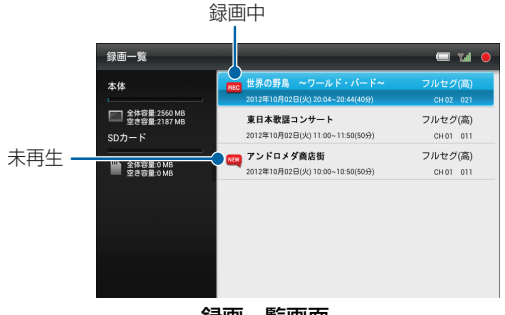

録画一覧画面

- 3 (<u>h</u>) / (<u>w</u>) で再生したい番組を選択→ (<u>b</u>) (<u>b</u>)
   録画した番組が再生されます。
  - NOL+ / NOL- → 音量を変更
  - ↓→最初から再生、巻き戻し(キー長押し)
    - ※再生開始一定時間内にタッチすると、前の番組を再生し ます。
  - →次の番組を再生、早送り(キー長押し)
  - [MK]→再生/一時停止

  - 繰り返し再生する場合は、再生終了後に表示される確 認画面で「OK」を選択します。

# 🔊 お知らせ

リモコンの
 「!!!!
 を押すと、いつでも録画
 ・
 じ画面を表示できます。

# ((1) ご注意

録画中は、番組を再生できません。

#### 音声を切り替える

1 番組を再生または一時停止中→火--を1秒以上 タッチまたはリモコンの
■
定
サブメニューが表示されます。

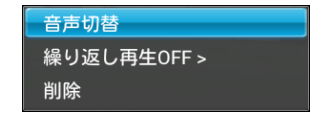

2 (▲) / (▲) で「音声切替」を選択→ (▲) 音声が切り替わります。

### 録画した番組の再生

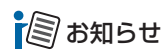

- ・操作を繰り返すごとに副音声→主+副音声→主音声の順に切り替わります。
- 番組によっては、音声切替が行えない場合があります。

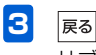

サブメニューが閉じられます。

## 🔊 お知らせ

• 本設定は、動画の繰り返し再生設定と共通です。

# 繰り返し再生する

- 番組を再生または一時停止中→ メニューを1秒以上 タッチまたはリモコンの Section
   サブメニューが表示されます。
- 2 
  ふ+ / ∞- で「繰り返し再生OFF」を選択→
  OK
  OK
  - ────をタッチするごとに、設定が切り替わります。

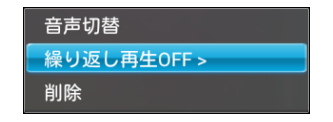

繰り返し再生OFF→繰り返し再生しません。 この動画を繰り返す→1件の番組だけ繰り返し再生し ます。 再生または一時停止中の録画した番組を削除 する

1 削除したい番組を再生または一時停止中→ メニューを1秒以上タッチまたはリモコンの サブメニューが表示されます。

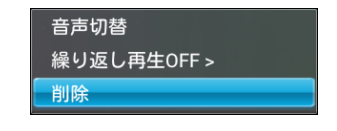

- 2 (
   (
   (
   (
   (
   (
   (
   (
   (
   (
   (
   (
   (
   (
   (
   (
   (
   (
   (
   (
   (
   (
   (
   (
   (
   (
   (
   (
   (
   (
   (
   (
   (
   (
   (
   (
   (
   (
   (
   (
   (
   (
   (
   (
   (
   (
   (
   (
   (
   (
   (
   (
   (
   (
   (
   (
   (
   (
   (
   (
   (
   (
   (
   (
   (
   (
   (
   (
   (
   (
   (
   (
   (
   (
   (
   (
   (
   (
   (
   (
   (
   (
   (
   (
   (
   (
   (
   (
   (
   (
   (
   (
   (
   (
   (
   (
   (
   (
   (
   (
   (
   (
   (
   (
   (
   (
   (
   (
   (
   (
   (
   (
   (
   (
   (
   (
   (
   (
   (
   (
   (
   (
   (
   (
   (
   (
   (
   (
   (
   (
   (
   (
   (
   (
   (
   (</
- 3 (▲) / (▲) で「OK」を選択→○K
   録画した番組が削除されます。

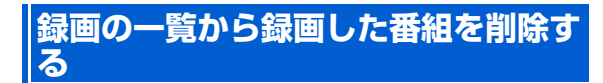

録画した番組を選択して削除することができます。

 録画一覧画面→ (▲) / (▲) で削除する番組を選 択→ 圧- を1秒以上タッチまたはリモコンの (∞) サブメニューが表示されます。

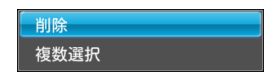

- <sup>(</sup><sub>M+</sub>) / <sup>(</sup><sub>M</sub>) で「削除」を選択→ <sup>(</sup><sub>M</sub>) <sup>(</sup>M) 確認画面が表示されます。
- 3 (A) / (A) で「OK」を選択→ (A) A
   3 録画した番組が削除されます。

## 録画の一覧から録画した番組を複数選 択して削除する

録画一覧画面で複数の録画した番組をまとめて削除することができます。

- 2 (<u>M</u>) / (<u>M</u>) で「複数選択」を選択→ OK 複数選択画面が表示されます。

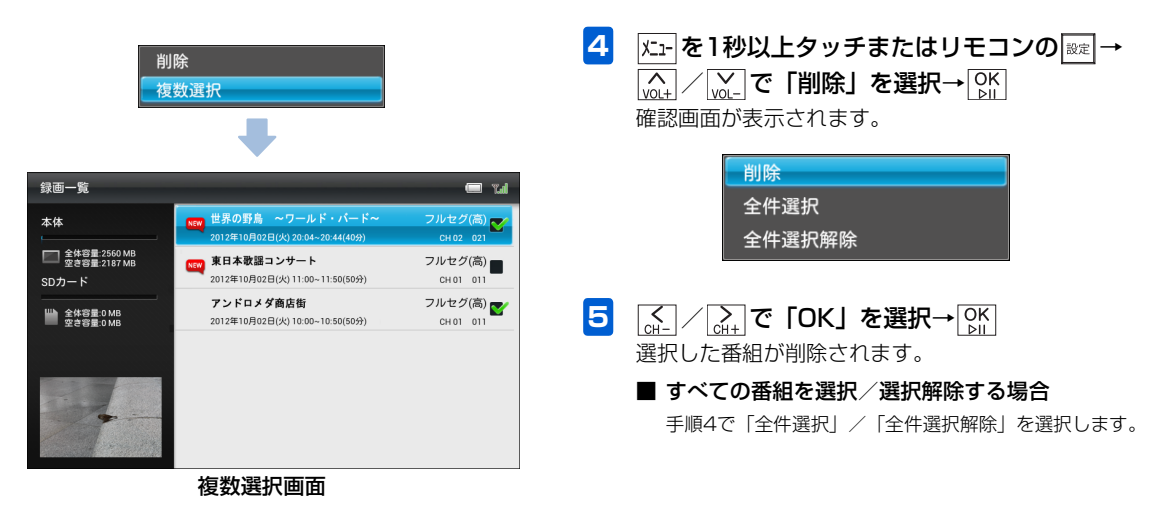

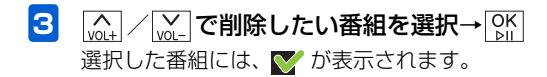

#### ■ 選択を解除する場合